# **Default Injury Table of Contents:**

| <u>Task:</u>                                   | <u>Page:</u> |
|------------------------------------------------|--------------|
| Default Injury Explanation                     | <u>2</u>     |
| Assigning the Default Injury in Bulk           | <u>3</u>     |
| Assigning the Default Injury for Individuals   | <u>4</u>     |
| Assigning a Default Injury in the Staff Portal | <u>5</u>     |
| Using the Default Injury                       | <u>6-8</u>   |
| End of the year                                | <u>9</u>     |

TOP

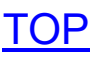

### **Explanation of Default Injury**:

The Default Injury is ATS' way of allowing you the flexibility to track treatments, rehabs, or other daily functioning's of the AT facility without having a specific injury that they need tied to. Useful if someone is just sore and wants a cold whirlpool, or they need a bag of ice, or hot pack. This also works with the Bulk Modality/Rehabs/Strength and allows athletes track those treatments, or ankle taping or other things through the Kiosk system.

The Default Injury comes pre-loaded and locked for your database. It is listed as a Maintenance Injury and N/A as body part and the side. Utilizing maintenance injury and N/A, N,A keeps the maintenance injury off of any injury reports and other counts.

You are able to assign the default injury to athletes from this page. The image below is meant to be for your reference only, as to what the Default settings are.

| Admin Windows Help                                                                                                    |                         |
|----------------------------------------------------------------------------------------------------|-------------------------|
| 💑 Site Info                                                                                                    |                         |
| 🚵 Site Info - Joe Tech                                                                                                    |                         |
| Primary Modules Security Tab Order Opt(1) Opt(2) Opt(3) Swipe Card Billing Claims/EDI Pre-Login Kiosk Custom Inventory            |                         |
| Web Portal Confirmation Msg Injury Auto-Note Limitation Auto-Note Notes Auto-Note Refer Auto-Note eFile Auto-Note Rehab Auto-Note | Modality Auto-Note St   |
| Web portal information has been changed                                                                                           | ~                       |
|                                                                                                    |                         |
|                                                                                                    |                         |
| You are able to utilize the buttons in Site Info to post those default                                                            |                         |
| injuries to a specific team, or all of the athletes in the database.                                                              |                         |
|                                                                                                    |                         |
|                                                                                                    |                         |
|                                                                                                    |                         |
| <hipaa> = HIPAA Statement</hipaa>                                                                                                 |                         |
| Datalys NCAA and/or High School Submission Information                                                                            |                         |
|                                                                                                    |                         |
|                                                                                                    |                         |
| To get your school ID please contact the Datalys by calling 1-855-832-4222 1+st Login                                             |                         |
| Default Injury for Concussions                                                                                                    | - Add'l Name Labels - 🙀 |
| Body Part: Head 🔹 Injury Illness: Concussion 🔹 N/A 🔹 🚺                                                                            | 1st Nickname            |
| Default Injury                                                                                                    | 2nd: Prefername         |
| Injury Illness: Maintenance Add for All                                                                                           | 3rd: Pronouns           |
| Body Part: N/A V Side: N/A V Add for Team                                                                                         | 4th:                    |
| Save Close                                                                                                    |                         |

# Assigning the Default Injury:

To utilize the default injury, either for staff or having the athlete use it from the kiosk, they must have the Default Injury Assigned to them. There are several ways you can do that besides the one shown above through Site Info.

## Assigning the Default Injury Through the Admin Tab:

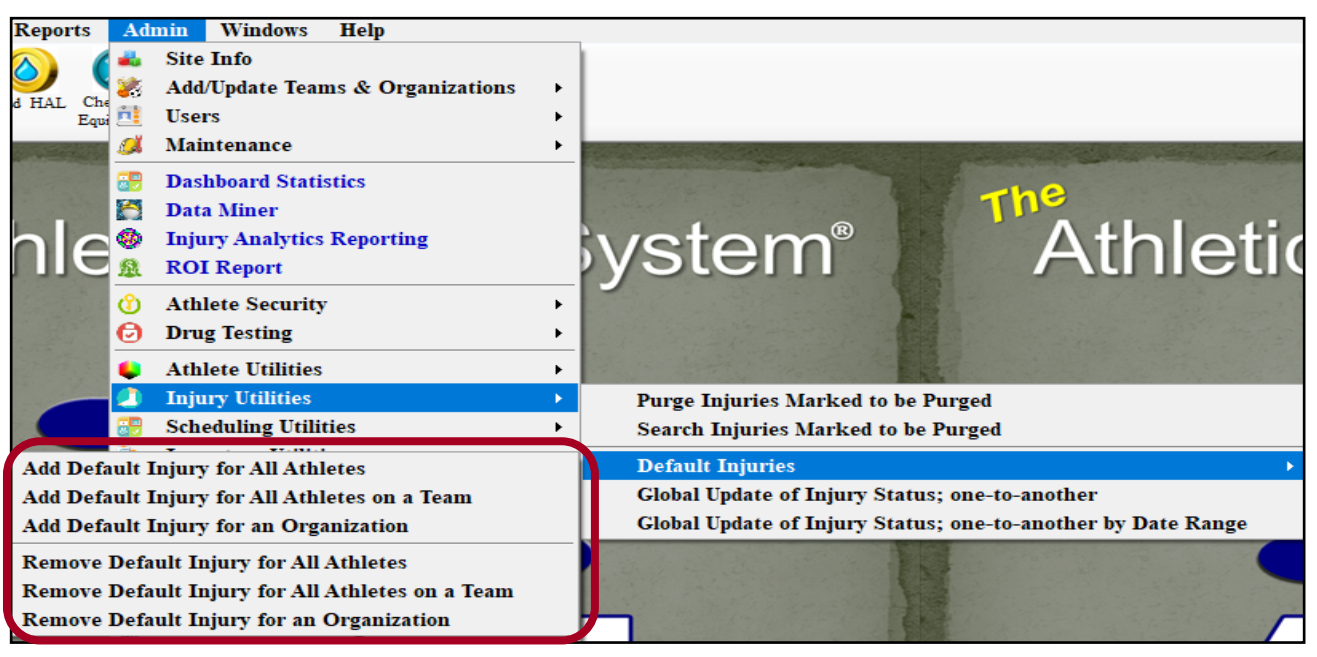

You will need to have administrative access to for this feature. If you do not see the feature, speak with your system administrator.

This menu option allows you to assign the default injury to All Athletes in the Database, a specific team, or a specific organization in your database.

Through the Admin Menu, you are also able to remove the default injury if it were to get assigned in error.

Use caution, removing the default injury will remove the records with it. At the end of the year, you need to resolve the injury, through the Injury Utilities menu. For more information on that process, see the <u>Injury Utilities</u> help doc.

\*\*\*If you have assigned the default injury, and then add athletes to the database, you are able to assign the default injury to the new entries with the same process above. Adding a Default Injury, <u>will not</u> duplicate the maintenance injury for those already entered, it will only add to those without a default injury already assigned.

ΤΟΡ

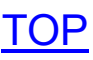

#### Assigning a Default Injury for an Individual Athlete:

You have the option to add the default injury from several of the screens you can do daily injury documentation from. Shown below are some of the screens, not all of the screens.

| tic Trainer:<br>Streckfus<br>Team:<br>Team: | +                                                                                                    | DayDay                                                                                                    | I IA                                                                                                    | Injured 🔾 Ki                                                                                                    | osk Logins                                                                                                    | Athlete Port                                                                                                    | al Logins 🔵 To                                                                                                    | day's App                                                                                                    | pts 🔿 Team/Se                                                                                                    | eason 🔾 Org                                                         | anization 🔾 A                                                                              |
|----------------------------------------------------------------------------------------------------|----------------------------------------------------------------------------------------------------|----------------------------------------------------------------------------------------------------|----------------------------------------------------------------------------------------------------|----------------------------------------------------------------------------------------------------|----------------------------------------------------------------------------------------------------|----------------------------------------------------------------------------------------------------|----------------------------------------------------------------------------------------------------|----------------------------------------------------------------------------------------------------|----------------------------------------------------------------------------------------------------|---------------------------------------------------------------------|--------------------------------------------------------------------------------------------|
| Streckfus       Team:       Data Records         etes       Figury       Internation       Mediant       Close field of the strength       Lose field of the strength       Lose field of the strength <thlose field="" of="" strength<="" th="" the="">       Lose strength</thlose>                                                                                                    | etic Trainer:                                                                                                    |                                                                                                    | Org:                                                                                                    |                                                                                                    |                                                                                                    |                                                                                                    |                                                                                                    | Sease                                                                                                    | on:                                                                                                    |                                                                     |                                                                                            |
| etes       ipigry       10/29/2021 - Axterior Cluciate Ligament (ACL) TearParial V Lost Irfo       • Default in • Oardek in         Athiete - N M R • O S T • F       Note Medally Rehab Linitation Med Dist Med Service Strength Equipment (and the service Strength Equipment (and the servi (and the service Strengt Equipment (and the se                                                                                                    | Streckfus                                                                                                    |                                                                                                    | V Team:                                                                                                    |                                                                                                    |                                                                                                    |                                                                                                    |                                                                                                    |                                                                                                    |                                                                                                    | $\sim$                                                              | Load Records                                                                               |
| Image: Series       Yes       Arterice Cruciate Ligament (ACL) TearPartial V       Load Irig       Default Image: Participation of the series         Athiete       N       M       N       N       N       N       N       Nete Modality       Reade       Times Spert       M       Private Record       Ver         Athiete       Davis       Intel Date       Intel Date <td< th=""><th>etes</th><th></th><th></th><th>Iniu</th><th>nv .</th><th></th><th></th><th></th><th></th><th></th><th></th></td<>                                                                                                    | etes                                                                                                    |                                                                                                    |                                                                                                    | Iniu                                                                                                    | nv .                                                                                                    |                                                                                                    |                                                                                                    |                                                                                                    |                                                                                                    |                                                                     |                                                                                            |
| Athiete       N       N </th <th></th> <th></th> <th>Ē</th> <th>10/2</th> <th>.,<br/>29/2021 - A</th> <th>nterior Cruciate Li</th> <th>igament (ACL) Te</th> <th>earPartial</th> <th>✓ Load Info</th> <th>+Default In</th> <th>j +Quick Inj</th>                                                                                                    |                                                                                                    |                                                                                                    | Ē                                                                                                    | 10/2                                                                                                    | .,<br>29/2021 - A                                                                                                    | nterior Cruciate Li                                                                                                    | igament (ACL) Te                                                                                                    | earPartial                                                                                                    | ✓ Load Info                                                                                                    | +Default In                                                         | j +Quick Inj                                                                               |
| Name       Device       Note Date       11/10/2021 10:38:47 AM       Call       Call       Note Date       Note Date       Note Status       Note Date       Note Status       Note Date       Note Status       Note Status       Note Status       Note Status       Note Status       Note Status       Note Status       Note Status       Note Status       Note Status       Note Status       Note Status       Note Status       Note Status       Note Status<                                                                                                    | Athlete                                                                                                    | A N M P                                                                                                    | LDST                                                                                                    | F F Note                                                                                                    | 8 Modality                                                                                                    | Rehab Limitation                                                                                                    | Med Diet Med Se                                                                                                    | nvice Stra                                                                                                    | angth Equipment                                                                                                    | aferral                                                             |                                                                                            |
| man, Daniel     Meine Davis, Crash     Interaction of the Case of the Case of the Cas                                                                                                    | oa, Rocky                                                                                                    |                                                                                                    |                                                                                                    |                                                                                                    | - modulity                                                                                                    |                                                                                                    | med blac med be                                                                                                    | 11100 300                                                                                                    |                                                                                                    |                                                                     |                                                                                            |
| Archived       Archived       Carded to Play       / /        CL CTP Status:       Ceared         Image: Crash       Davis       Team/Sport/Event       Status       Postion/Dis       As Of         Index: Status       Pronouns       Image: Crash       Doe Tech Men Baseball       Active       10/4/2021         Index: prefer: Name       Postion/Dis       As Of       Image: Crash       Image: Crash       Image: Cr                                                                                                    | man, Daniel                                                                                                    |                                                                                                    |                                                                                                    | Note                                                                                                    | Date 11/10                                                                                                    | )/2021 10:38:47 Al                                                                                                    | M 🕂 🗸 💶 👘                                                                                                    | Time Spent                                                                                                    | Min 🗌                                                                                                    | Private Reco                                                        | ord New                                                                                    |
| Archived       Cleared to Play       / / v       Ct. CTP Status:       Cleared         (Fast)       (MI)       (Last)       (Suffia)         (Fast)       (MI)       (Last)       (Suffia)         Pronouns       v       (Last)       (Suffia)         ore Tech Men Baseball       Active       10/4/2021         hone:       Year;       Serior       (Suffia)         referName       DOB       1/14/1998       (Suffia)         mail:       loe Excleferdevelopment.com       Ape 23       (Mark for revise)       Pwk Comp       Cog Concuss Complete       (Card View)         vv       Notes/Staff/Mag       General       Concuss Evals       Medical Histoy       Insurance       Energency       eliee       Additional Info       Medication       Streed/U         10/29/2021       Current       Knee       Arterior Cruci       Right       Joe Streed/fus       10/29/2021       Peault Concussion Injury       Nor         10/29/2021       Current       Free       Anterior Tibiofi       Left       Joe Streed/fus       8/31/2021       Peault Concussion Injury       Nor         10/29/2021       Current       Free       Arterior Tibiofi       Left       Joe Streed/fus       8/31/2021       Peau                                                                                                    | Athlete - Davi                                                                                                    | s, Crash                                                                                                    |                                                                                                    |                                                                                                    |                                                                                                    |                                                                                                    |                                                                                                    |                                                                                                    |                                                                                                    |                                                                     |                                                                                            |
| Image: Crash       Devis       Concurst       Concurst       No       Concurst       No       No                                                                                                    |                                                                                                    |                                                                                                    |                                                                                                    | Archived                                                                                                    |                                                                                                    | Cleared to                                                                                                    | Play / /                                                                                                    |                                                                                                    | CL CTP Statu                                                                                                    | s- Cleared                                                          |                                                                                            |
| Internet       (MI)       (Last)       (Suffix)         Inclument       Pronouns       Inclument       Active         Inclument       Pronouns       Inclument       Active         Inclument       Year       Senior       Inclument       Active         Inclument       Year       Senior       Inclument       Active       Inclument         Inclument       Year       Senior       Inclument       Active       Inclument         Inclument       Year       Senior       Inclument       Active       Inclument         Inclument       Year       Senior       Inclument       Active       Inclument         Inclument       Year       Senior       Perfer not to disclose       DOB: Influence       Inclument       Active       Inclument         Ingree       Record       Inclument       Age 23       Inclument       Perfection       Inclument       Inclument                                                                                                    | me: Crash                                                                                                    |                                                                                                    | Davis                                                                                                    |                                                                                                    | ~                                                                                                    | T (C ) (C                                                                                                    |                                                                                                    |                                                                                                    |                                                                                                    | D                                                                   | 1.01                                                                                       |
| ickname       Pronours       Verait       Active       Active         inder prefer not to disclose       OOB       1/14/1938       Image: Doe Tech Men Baseball       Active       10/4/2021         inder:       prefer not to disclose       OOB       1/14/1938       Image: Doe Tech Men Baseball       Active       10/4/2021         inder:       prefer not to disclose       OOB       1/14/1938       Image: Doe Tech Men Baseball       Active       10/4/2021         inder:       prefer not to disclose       OOB       1/14/1938       Image: Doe Tech Men Baseball       Active       10/4/2021         inder:       prefer not to disclose       OOB       1/14/1938       Image: Doe Tech Men Baseball       Active       10/4/2021         inder:       prefer not to disclose       OOB       1/14/1938       Image: Doe Tech Men Baseball       Active       10/4/2021       Image: Doe Tech Men Baseball       Active       10/4/2021       Card View         Injury Date       Status       Body Part       Injury Type       Side       Athletic Trainer       Report Date       Docs       Description       Migritice       Resolve       New         10/29/2021       Current       Head       Concussion       N/A       Joe Streckfus       10/20/2021       Default Concussio                                                                                                    | (                                                                                                    | (First)                                                                                                    | (MI) (L                                                                                                    | ast)                                                                                                    | (Suffix)                                                                                                    | Team/Sport/Ev                                                                                                    | ent                                                                                                    |                                                                                                    | Status 4                                                                                                    | Position/Dis                                                        | As Uf                                                                                      |
| referName       Joe Tech Men Baseball       Active       10/4/2021         hone:       Year, Senior       Year, Senior                                                                                                    | lickname                                                                                                    |                                                                                                    | Pronouns                                                                                                    |                                                                                                    | ~                                                                                                    |                                                                                                    |                                                                                                    |                                                                                                    |                                                                                                    |                                                                     |                                                                                            |
| Vear       Senior       Joe Fech Coed Behavioral Heath       Active       IU/4/2021         hone:       Year       Senior       Senior       Second       ODB       1/14/1938       Second       Second       IV       New Second       IV       Natk for review       Pwick Comp       Cog Concuss Complete       IV       Card View         VN       Notes/Staff/Mag       General       Concuss Evals       Medical History       Insurance       Emergency       eFles/Docs/Dates       Additional Info       Medication       Strength         VN       Notes/Staff/Mag       General       Concuss Evals       Medical History       Insurance       Emergency       eFles/Docs/Dates       Additional Info       Medication       Strength         VIV       Notes/Staff/Mag       General       Concuss Evals       Medical History       Insurance       Emergency       eFles/Docs/Dates       Docs       Description       Notes/Staff       Notes/Staff                                                                                                    | referName                                                                                                    |                                                                                                    | _                                                                                                    |                                                                                                    |                                                                                                    | Joe Tech Men                                                                                                    | Baseball                                                                                                    |                                                                                                    | Active                                                                                                    |                                                                     | 10 (1 (000)                                                                                |
| hone:       Year, Serior       Year, Serior       Year,                                                                                                    | reienvallie                                                                                                    |                                                                                                    |                                                                                                    |                                                                                                    |                                                                                                    | Joe Tech Coed                                                                                                    | Behavioral Health                                                                                                    |                                                                                                    | Active                                                                                                    |                                                                     | 10/4/2021                                                                                  |
| inder:       prefer not to disclose       DOB       1/14/1998       Record       I and I and                                                                                                    | hone:                                                                                                    |                                                                                                    | Year: Ser                                                                                                    | nior                                                                                                    | ~ 🖯                                                                                                    |                                                                                                    |                                                                                                    |                                                                                                    |                                                                                                    |                                                                     |                                                                                            |
| Instit       Dece@kefferdevelopment.com       Age 23       ✓ Mark for review       Pwk Comp       Cog Concuss Complete       ©       Card View         uvy       Notes/Staff/Msg       General       Concuss Evals       Medical History       Insurance       Emergency       Files/Docs/Dates       Additional Info       Medication       Strength         njunies       Modalities       Rehabs       Limitations       Service       Referral       FM Evals       Evaluations       Cost Log         Injuny Date       Status       Body Part       Injuny Type       Side       Athetic Trainer       Report Date       Docs       Description       Resolve         10/29/2021       Current       Kree       Arterior Cruci       Right       Joe Streckfus       10/26/2021       Default Concussion Injuny         8/31/2021       Current       Head       Concussion       N/A       Joe Streckfus       8/31/2021       Offer Concussion Injuny         8/31/2021       Current       Boceps       Strain       Right       Joe Streckfus       8/31/2021       Offer Concussion Injuny         8/31/2021       Current       Bocky       Spasm       Left       Joe Streckfus       5/17/2021       Default Concussion Injuny         6/16/2021       Current                                                                                                    | iender: prefer r                                                                                                    | not to disclose                                                                                                    | DOB: 1.                                                                                                    | /14/1998 🗸                                                                                                    | с.,                                                                                                    | Record:                                                                                                    | 1 OF 2 🕨                                                                                                    |                                                                                                    | <                                                                                                    |                                                                     |                                                                                            |
| International Degeneral Concuss Consultation       Puel 20       Mark formewisw       Pwk Comp       Cog Concuss Complete       Card View         VN       Notes/Staff/Mag       General       Concuss Evals       Medical History       Insurance       Emergency       eFles/Docs/Date       Additional Info       Medication       Strength         VN       Notes/Staff/Mag       General       Concuss Evals       Medical History       Insurance       Emergency       eFles/Docs/Date       Additional Info       Medication       Strength         VN       Modalities       Rehabs       Limitations       Service       Referral       FM Evals       Evaluations       Cost Log         Injury Date       Status       Body Part       Injury Type       Side       Athletic Trainer       Report Date       Docs       Description       Medication       Resolve         10/26/2021       Current       Knee       Anteion Tbiofn       Left       Joe Streckfus       8/25/2021       Default Concussion Injury       Print         2/2/2021       Current       Bocky       Strain       Right       Joe Streckfus       6/16/2021       Default Concussion Injury       Print         2/17/2021       Current       Bocky       Current       Bocky       Streckfus       5                                                                                                    | in all in a Ch                                                                                                    | offordovolopmor                                                                                                    | rt com                                                                                                    |                                                                                                    |                                                                                                    |                                                                                                    |                                                                                                    |                                                                                                    |                                                                                                    |                                                                     |                                                                                            |
| Injury Date       Status       Body Part       Injury Type       Side       Athletic Trainer       Report Date       Docs       Description       Attended         10/29/2021       Current       Knee       Anterior Cruci       Right       Joe Streckfus       10/29/2021       Image: Date       Docs       Description       Attended       Resolved       Resolved       Resolved       Resolved       Resolved       Resolved       Resolved       N/A       Joe Streckfus       10/2/2021       Image: Date       Default Concussion Injury       N/A       Joe Streckfus       8/31/2021       Image: Date       Default Concussion Injury       N/A       Joe Streckfus       8/31/2021       Image: Date       Default Concussion Injury       Print         8/31/2021       Current       Ankle       Anterior Tibiofi       Left       Joe Streckfus       8/31/2021       Image: Date       Default Concussion Injury       Print         8/31/2021       Current       Biceps       Strain       Right       Joe Streckfus       6/9/2021       Image: Date       Default       Default       Default       Add       Default       Add       Default       Add       Default       Add       Default       Add       Default       Add       Default       Add       Default                                                                                                    | ury Notes/S                                                                                                    | taff/Msg Gene                                                                                                    | eral Concuss Ev                                                                                                    | als Medical H                                                                                                    | Age 23<br>listory Insur                                                                                                    | Mark for re                                                                                                    | vitew Pwk (                                                                                                    | Comp<br>tes Add                                                                                                    | Cog Concuss<br>itional Info Medica                                                                                                    | Complete<br>ation Strength                                          | Card Vie                                                                                   |
| 10/29/2021       Current       Knee       Anteior Curc       Right       Joe Streckfus       10/26/2021                                                                                                    | ury Notes/S<br>njuries Modal                                                                                                    | taff/Msg Gene<br>ities Rehabs                                                                                                    | eral Concuss Ev.<br>Limitations Sen                                                                                                    | als Medical H<br>vice Referral                                                                                                    | Age 23<br>listory Insur<br>FM Evals                                                                                                    | Mark for re<br>rance Emergency<br>Evaluations Cos                                                                                                    | view Pwk (<br>eFiles/Docs/Da<br>t Log                                                                                                    | tes Add                                                                                                    | Cog Concuss<br>itional Info Medica                                                                                                    | Complete<br>ation Strength                                          | Card Vie                                                                                   |
| 10/25/2021       Hesolved       Ears       Interction       Left       Joe Streckfus       10/25/2021       Left       Joe Streckfus       10/5/2021       Default Concussion Injury         8/31/2021       Current       Head       Concussion       N/A       Joe Streckfus       8/31/2021       Default Concussion Injury         8/31/2021       Current       Foot/Toes       Navicular Fra       Left       Joe Streckfus       8/31/2021       Default Concussion Injury         8/25/2021       Current       Biceps       Strain       Right       Joe Streckfus       8/25/2021       Default Concussion Injury         6/16/2021       Current       Biceps       Strain       Right       Joe Streckfus       6/9/2021       Default Concussion Injury         5/17/2021       Current       Head       Concussion       N/A       Joe Streckfus       5/17/2021       Default Concussion Injury         5/17/2021       Current       Head       Concussion       N/A       Joe Streckfus       5/17/2021       Default Concussion Injury         5/17/2021       Current       Back, Thora       Spasm       Left       Joe Streckfus       4/13/2021       Default Concussion Injury         4/13/2021       Current       Ankle, Foot       Antenor Tibiofi <td>ury Notes/S<br/>njuries Modal<br/>Injury Date</td> <td>taff/Msg Gene<br/>ities Rehabs<br/>Status</td> <td>eral Concuss Ev<br/>Limitations Sen<br/>Body Part</td> <td>als Medical H<br/>vice Referral<br/>Injury Type</td> <td>Age 23<br/>listory Insur<br/>FM Evals<br/>Side</td> <td>Mark for re<br/>ance Emergency<br/>Evaluations Cos<br/>Athletic Trainer</td> <td>view Pwk (<br/>eFiles/Docs/Da<br/>t Log<br/>Report Date</td> <td>Comp<br/>tes Add<br/>Docs</td> <td>Cog Concuss<br/>itional Info Medica<br/>Description</td> <td>Complete taion Strength</td> <td>Card Viet</td>                                                                                                    | ury Notes/S<br>njuries Modal<br>Injury Date                                                                                                    | taff/Msg Gene<br>ities Rehabs<br>Status                                                                                                    | eral Concuss Ev<br>Limitations Sen<br>Body Part                                                                                                    | als Medical H<br>vice Referral<br>Injury Type                                                                                                    | Age 23<br>listory Insur<br>FM Evals<br>Side                                                                                                    | Mark for re<br>ance Emergency<br>Evaluations Cos<br>Athletic Trainer                                                                                                    | view Pwk (<br>eFiles/Docs/Da<br>t Log<br>Report Date                                                                                                    | Comp<br>tes Add<br>Docs                                                                                                    | Cog Concuss<br>itional Info Medica<br>Description                                                                                          | Complete taion Strength                                             | Card Viet                                                                                  |
| 10/5/2021       Current       Head       Concussion       N/A       Joe Streckfus       10/5/2021       Default Concussion Injury         8/25/2021       Current       Foot/Toes       Navicular Fra       Left       Joe Streckfus       8/31/2021       Image: Concussion Injury         8/25/2021       Current       Biceps       Strain       Right       Joe Streckfus       8/25/2021       Image: Concussion Injury         8/25/2021       Current       Biceps       Strain       Right       Joe Streckfus       6/16/2021       Image: Concussion Injury         6/16/2021       Current       Back, Lumbar       Sprain       Left       Joe Streckfus       6/9/2021       Image: Concussion Injury         5/17/2021       Current       Back, Thora                                                                                                    | ury Notes/S<br>njuries Modal<br>Injury Date<br>10/29/2021                                                                                                    | taff/Msg Gene<br>ities Rehabs<br>Status<br>Current                                                                                                    | eral Concuss Ev.<br>Limitations Sen<br>Body Part<br>Knee                                                                                                    | als Medical H<br>vice Referral<br>Injury Type<br>Anterior Cruci                                                                                                    | Age 23<br>listory Insur<br>FM Evals<br>Side<br>Right                                                                                                    | Mark for re<br>rance Emergency<br>Evaluations Cos<br>Athletic Trainer<br>Joe Streckfus                                                                                                    | view Pwk (<br>eFiles/Docs/Da<br>t Log<br>Report Date<br>10/29/2021                                                                                                    | Comp<br>tes Add<br>Docs                                                                                                    | Cog Concuss<br>itional Info Medica<br>Description                                                                                          | Complete tailon Strength                                            | Card Viet                                                                                  |
| 0/31/2021       Current       Patient       Patient <td>njuries Modal<br/>Injury Date<br/>10/29/2021<br/>10/26/2021</td> <td>taff/Msg Gene<br/>ities Rehabs<br/>Status<br/>Current<br/>Resolved</td> <td>aral Concuss Ev.<br/>Limitations Sen<br/>Body Part<br/>Knee<br/>Ears</td> <td>als Medical H<br/>vice Referral<br/>Injury Type<br/>Anterior Cruci</td> <td>Age 23<br/>listory Insur<br/>FM Evals<br/>Side<br/> Right<br/>Left</td> <td>Mark for re<br/>ance Emergency<br/>Evaluations Cos<br/>Athletic Trainer<br/>Joe Streckfus</td> <td>view         Pwk (           eFiles/Docs/Da         eFiles/Docs/Da           t Log         Report Date           10/29/2021         10/26/2021           10/26/2021         10/26/2021</td> <td>Comp<br/>tes Add<br/>Docs</td> <td>Cog Concuss<br/>tional Info Medica<br/>Description</td> <td>Complete 1</td> <td>Card Vier</td>                                                                                                    | njuries Modal<br>Injury Date<br>10/29/2021<br>10/26/2021                                                                                                    | taff/Msg Gene<br>ities Rehabs<br>Status<br>Current<br>Resolved                                                                                                    | aral Concuss Ev.<br>Limitations Sen<br>Body Part<br>Knee<br>Ears                                                                                                    | als Medical H<br>vice Referral<br>Injury Type<br>Anterior Cruci                                                                                                    | Age 23<br>listory Insur<br>FM Evals<br>Side<br>Right<br>Left                                                                                                    | Mark for re<br>ance Emergency<br>Evaluations Cos<br>Athletic Trainer<br>Joe Streckfus                                                                                                    | view         Pwk (           eFiles/Docs/Da         eFiles/Docs/Da           t Log         Report Date           10/29/2021         10/26/2021           10/26/2021         10/26/2021                                                                                                    | Comp<br>tes Add<br>Docs                                                                                                    | Cog Concuss<br>tional Info Medica<br>Description                                                                                           | Complete 1                                                          | Card Vier                                                                                  |
| 0.5/2/2021       Current       Biceps       Strain       Bit       Joe Streckfus       0/12/2021       Image: Strain       Image: Strain                                                                                                    | Injuries Modal<br>Injuries Modal<br>10/29/2021<br>10/26/2021<br>10/5/2021                                                                                                    | taff/Msg Gene<br>ities Rehabs<br>Status<br>Current<br>Resolved<br>Current                                                                                                    | eral Concuss Ev.<br>Limitations Sen<br>Body Part<br>Knee<br>Ears<br>Head<br>Antide                                                                                                    | als Medical H<br>vice Referral<br>Injury Type<br>Anterior Cruci<br>Infection<br>Concussion                                                                                                    | Age 23<br>istory Insur<br>FM Evals<br>Side<br>Right<br>Left<br>N/A                                                                                                    | Mark for re- ance Emergency Evaluations Cos Athletic Trainer Joe Streckfus Joe Streckfus Joe Streckfus                                                                                                    | view         Pwk (           eFiles/Docs/Dat            t Log            Report Date         10/29/2021           10/26/2021         10/5/2021           10/5/2021         9/21/2021                                                                                                    | Comp                                                                                                    | Cog Concuss<br>itional Info Medica<br>Description<br>Default Concussion                                                                    | Complete<br>ation Strength                                          | Card Viet                                                                                  |
| 6/16/2021       Current       Chest /Ribs       Chest Contusion       Left       Joe Streckfus       6/16/2021       Image: Concurrent of the concursion of the concursion of the concursin of the concursion of the concursin of the concursion o                                                                                                    | ury Notes/S<br>njuries Modal<br>Injury Date<br>10/29/2021<br>10/5/2021<br>8/31/2021<br>8/25/2021                                                                                                    | taff/Msg Gene<br>ities Rehabs<br>Status<br>Current<br>Resolved<br>Current<br>Current<br>Current                                                                                                    | eral Concuss Ev.<br>Limitations Sen<br>Body Part<br>Knee<br>Ears<br>Head<br>Ankle<br>Font/Toes                                                                                                    | als Medical H<br>vice Referral<br>Injury Type<br>Anterior Cruci<br>Infection<br>Concussion<br>Anterior Tibliot<br>Navicular Fra                                                                                                    | Age 23<br>istory Insur<br>FM Evals<br>Side<br>Right<br>Left<br>N/A<br>fi Left<br>Left                                                                                                    | Mark for re- ance Emergency Evaluations Cos Athletic Trainer Joe Streckfus Joe Streckfus Joe Streckfus Joe Streckfus                                                                                                    | view         Pwk (           eFiles/Docs/Dat            t Log            Report Date         10/29/2021           10/26/2021         10/5/2021           10/5/2021         8/31/2021           8/25/2021         8/25/2021                                                                                                    | Comp<br>tes Add<br>Docs                                                                                                    | Cog Concuss           itional Info         Medica           Description         Default Concussion                                         | Complete<br>ation Strength                                          | Card Vie                                                                                   |
| 6/8/2021       Resolved       Back, Lumbar       Sprain       Left       Joe Streckfus       6/9/2021       □       Default Concussion Injury         5/17/2021       Current       Head       Concussion       N/A       Joe Streckfus       5/17/2021       Default Concussion Injury         5/17/2021       Current       Back, Thora       Spasm       Left       Joe Streckfus       5/17/2021       Default Concussion Injury         4/13/2021       Current       Back, Thora       Spasm       Left       Joe Streckfus       4/13/2021       Image: Concussion Injury       Activity         4/13/2021       Current       Ankle, Foot       Anterior Tibiofi       Right       Joe Streckfus       4/13/2021       Image: Concussion Injury       Activity         4/13/2021       Current       Caff       Strain       Left       Joe Streckfus       4/13/2021       Image: Concussion Injury       Show All         4/17/2021       Current       Caff       Strain       Left       Joe Streckfus       4/13/2021       Image: Concussion Injury       Show All         2/22/2021       Current       Caff       Strain       Left       Joe Streckfus       1/27/2002       Image: Concussion Injury       Show All         1/0 Of 25       Image: Concu                                                                                                    | Injuries Modal<br>Injury Date<br>10/29/2021<br>10/25/2021<br>10/5/2021<br>8/31/2021<br>8/25/2021<br>7/12/2021                                                                                                    | taff/Msg Gene<br>ities Rehabs<br>Status<br>Current<br>Resolved<br>Current<br>Current<br>Current<br>Current                                                                                                    | aral Concuss Ev<br>Limitations Sen<br>Body Part<br>Knee<br>Ears<br>Head<br>Ankle<br>Foot/Toes<br>Biceos                                                                                                    | als Medical H<br>vice Referral<br>Injury Type<br>Anterior Cruci<br>Infection<br>Concussion<br>Anterior Tibiot<br>Navicular Fra<br>Strain                                                                                                    | Age 23<br>istory Insur<br>FM Evals<br>Side<br>Right<br>Left<br>N/A<br>fi Left<br>Binht                                                                                                    | Mark for re<br>ance Emergency<br>Evaluations Cos<br>Athletic Trainer<br>Joe Streckfus<br>Joe Streckfus<br>Joe Streckfus<br>Joe Streckfus<br>Joe Streckfus                                                                                                    | View         Pwk (           eFiles/Docs/Da            t Log            Report Date         10/29/2021           10/26/2021         10/5/2021           10/5/2021         8/31/2021           8/32/2021         7/12/2021                                                                                                    | Comp                                                                                                    | Cog Concuss<br>tional Info Medico<br>Description<br>Default Concussio                                                                      | Complete ation Strength                                             | Di Card Vie<br>Injuries<br>Resolve<br>New<br>Print<br>Details                              |
| 5/17/2021 Current Head Concussion N/A Joe Streckfus 5/17/2021 ☑ Default Concussion Injury<br>5/17/2021 Current Back, ThoraSpasm Left Joe Streckfus 5/17/2021 ☑ Activity<br>4/20/2021 Current Blow Other Blow I Right Joe Streckfus 4/12/2021 ☑<br>4/13/2021 Current Cafe Strain Left Joe Streckfus 4/13/2021 ☑<br>4/13/2021 Current Cafe Strain Left Joe Streckfus 4/13/2021 ☑<br>4/13/2021 Current Cafe Strain Left Joe Streckfus 4/13/2021 ☑<br>4/13/2021 Current Cafe Strain Left Joe Streckfus 4/13/2021 ☑<br>4/13/2021 Current Cafe Strain Left Joe Streckfus 4/13/2021 ☑<br>4/13/2021 Current Cafe Strain Left Joe Streckfus 4/13/2021 ☑<br>10 f 25 ▷ ▷ < Charter Chin General Injury N/A Joe Streckfus 12/2/2020 ☑<br>Kicekfus 10/22/2021 8:49 AM Portal: 11/2/2021 1:51 PM                                                                                                    | Injuries Modal<br>Injury Date<br>10/29/2021<br>10/26/2021<br>10/5/2021<br>8/31/2021<br>8/31/2021<br>8/25/2021<br>7/12/2021<br>6/16/2021                                                                                                    | taff/Msg Gene<br>ities Rehabs<br>Status<br>Current<br>Current<br>Current<br>Current<br>Current<br>Current                                                                                                    | aral Concuss Ev<br>Limitations Sen<br>Body Part<br>Knee<br>Ears<br>Head<br>Ankle<br>Foot/Toes<br>Biceps<br>Chest/Ribs                                                                                                    | als Medical H<br>vice Referral<br>Injury Type<br>Anterior Cruci<br>Infection<br>Concussion<br>Anterior Tibiol<br>Navicular Fra<br>Strain<br>Chest Contus                                                                                                    | Age 23<br>istory Insur<br>FM Evals<br>Side<br>Bight<br>Left<br>N/A<br>fi Left<br>Right<br>ion Left                                                                                                    | Mark for re- ance Emergency Evaluations Cos Athletic Trainer Joe Streckfus Joe Streckfus Joe Streckfus Joe Streckfus Joe Streckfus Joe Streckfus                                                                                                    | view Pwk (<br>eFiles/Docs/Da<br>t Log<br>Report Date<br>10/29/2021<br>10/5/2021<br>8/31/2021<br>8/31/2021<br>8/32/2021<br>6/16/2021                                                                                                    | Comp<br>tes Add<br>Docs                                                                                                    | Cog Concuss<br>tional Info Medico<br>Description<br>Default Concussio                                                                      | Complete ation Strength                                             | Card Viet                                                                                  |
| 5/17/2021         Current         Back, Thora         Spasm         Left         Joe Streckfus         5/17/2021         Image: Control of the stress of the stress o                                                                                                    | Injury Date<br>Injury Date<br>10/29/2021<br>10/26/2021<br>10/5/2021<br>8/25/2021<br>7/12/2021<br>6/16/2021<br>6/8/2021                                                                                                    | taff/Msg Gene<br>ities Rehabs<br>Status<br>Current<br>Current<br>Current<br>Current<br>Current<br>Current<br>Resolved                                                                                                    | ral Concuss Ev<br>Limitations Sen<br>Body Part<br>Knee<br>Ears<br>Head<br>Ankle<br>Foot/Toes<br>Biceps<br>Chest/Ribs<br>Back, Lumbar                                                                                                    | als Medical H<br>vice Referral<br>Injury Type<br>Anterior Cruci<br>Infection<br>Concussion<br>Anterior Tibiot<br>Navicular Fra<br>Strain<br>Chest Contus<br>Sprain                                                                                                    | Age 23<br>iistory Insur<br>FM Evals<br>Side<br>Right<br>Left<br>N/A<br>fi Left<br>Right<br>Left<br>Left<br>Left                                                                                                    | Mark for re- ance Emergency Evaluations Cos Athletic Trainer Joe Streckfus Joe Streckfus Joe Streckfus Joe Streckfus Joe Streckfus Joe Streckfus Joe Streckfus Joe Streckfus Joe Streckfus                                                                                                    | visw Pike Vision Vision                                                                                                    | Comp<br>tes Add<br>Docs                                                                                                    | Cog Concuss<br>titonal Info Medic<br>Description<br>Default Concussio                                                                      | Complete ation Strength                                             | Details                                                                                    |
| 4/20/2021       Current       Blow       Other Blow I       Right       Joe Streckfus       4/22/2021       ✓         4/13/2021       Current       Ankle, Foot       Anteinor Tbiofi       Right       Joe Streckfus       4/13/2021       □         4/13/2021       Purge       Knee/Lower       Anteinor Couc       Right       Joe Streckfus       4/13/2021       □         2/22/2021       Current       Caff       Strain       Left       Joe Streckfus       4/7/2021       □         2/22/2021       Current       Ohin       General Injury       N/A       Joe Streckfus       2/22/2021       ✓       Card View         Record:       I       Of 25       I       I       Card View       Card View         Kisek: 10/22/2021 8:49 AM Portal: 11/2/2021 1:51 PM                                                                                                    | Injury Notes/S<br>njuries Modal<br>10/29/2021<br>10/29/2021<br>10/5/2021<br>8/31/2021<br>8/31/2021<br>6/16/2021<br>6/16/2021<br>5/17/2021                                                                                                    | taff/Msg Gene<br>ities Rehabs<br>Status<br>Current<br>Current<br>Current<br>Current<br>Current<br>Resolved<br>Current<br>Resolved<br>Current                                                                                                    | ral Concuss Ev<br>Limitations Sen<br>Body Part<br>Knee<br>Ears<br>Head<br>Ankle<br>Foot/Toes<br>Biceps<br>Chest/Ribs<br>Back, Lumbar<br>Head                                                                                                    | als Medical H<br>vice Referral<br>Injury Type<br>Anterior Cruci<br>Infection<br>Concussion<br>Anterior Tibiot<br>Navicular Fra<br>Strain<br>Chest Contus<br>Sprain<br>Concussion                                                                                                    | Age 23<br>istory Insur<br>FM Evals<br>Side<br>Right<br>Left<br>N/A<br>fiLeft<br>Right<br>Left<br>Nicht<br>Left<br>N/A                                                                                                    | Merk forms     manual forms     mergency Evaluations     Cos     Athletic Trainer     Joe Streckfus     Joe Streckfus     Joe Streckf | view eFles/Docs/Da<br>t Log<br>Report Date<br>10/29/2021<br>10/26/2021<br>10/26/2021<br>8/31/2021<br>8/31/2021<br>6/16/2021<br>5/17/2021                                                                                                    | Comp                                                                                                    | Cog Concuss<br>tional Info Medici<br>Description<br>Default Concussion                                                                     | Complete ti<br>ation Strength                                       | Details                                                                                    |
| 4/13/2021       Current       Ankle, Foot       Arterior Tibiofi       Right       Joe Streckfus       4/13/2021       □         4/13/2021       Purge       Knee/Lower       Anterior Tibiofi       Right       Joe Streckfus       4/13/2021       □         4/13/2021       Current       Caff       Strain       Left       Joe Streckfus       4/13/2021       □         2/22/2021       Current       Caff       Strain       Left       Joe Streckfus       2/22/2021       ☑       □         72/22/2021       Current       Chin       General Injury       N/A       Joe Streckfus       12/2/2021       ☑       □         72/22/2021       Current       1       Of 25       Implet       Left       Joe Streckfus       12/2/2020       Implet       Left       Joe Streckfus       2/22/2021       ☑       □       Card View         Record:       Implet       1       Of 25       Implet       Left       Left       Doe Streckfus       12/2/2020       Implet       Card View         Kisek: 10/22/2021 8:49 AM       Portal: 11/2/2021 1:51 PM       Implet                                                                                                    | Injuries Modal<br>Injury Date 10/29/2021<br>10/29/2021<br>10/26/2021<br>10/5/2021<br>8/25/2021<br>8/31/2021<br>6/16/2021<br>6/16/2021<br>5/17/2021                                                                                                    | taff/Msg Gene<br>ities Rehabs<br>Status<br>Current<br>Resolved<br>Current<br>Current<br>Current<br>Resolved<br>Current<br>Current<br>Current<br>Current                                                                                                    | ral Concuss Ev<br>Limitations Sen<br>Body Part<br>Knee<br>Ears<br>Head<br>Ankle<br>Foot/Toes<br>Biceps<br>Chest/Ribs<br>Back, Lumbar<br>Head                                                                                                    | als Medical H<br>vice Referral<br>Injury Type<br>Anterior Cruci<br>Infection<br>Concussion<br>Anterior Tibiot<br>Navicular Fra<br>Strain<br>Chest Contus<br>Sprain<br>Concussion<br>Spasm                                                                                                    | Age 23<br>istory Insur<br>FM Evals<br>Side<br><br>Right<br>Left<br>N/A<br>Fi<br>Left<br>Right<br>Left<br>Left<br>N/A<br>Left<br>N/A<br>Left<br>N/A                                                                                                    | Mark forms     mergency Evaluations Cos Athletic Trainer Joe Streckfus Joe Streckfus Joe Streckfus Joe Streckfus Joe Streckfus Joe Streckfus Joe Streckfus Joe Streckfus Joe Streckfus Joe Streckfus Joe Streckfus                                                                                                    | Vitesv Pwk (<br>PeFles/Docs/Da<br>t Log<br>Report Date<br>10/29/2021<br>10/26/2021<br>10/26/2021<br>8/31/2021<br>8/31/2021<br>6/16/2021<br>6/16/2021<br>5/17/2021                                                                                                    | Comp<br>ttes Add                                                                                                    | Cog Concuss<br>tional Info   Medic:<br>Description<br>Default Concussion                                                                   | Complete i<br>ation Strength<br>on Injury                           | Injuries<br>Resolve<br>New<br>Print<br>Details<br>Add<br>Default<br>Activity               |
| 4/13/2021       Purge       Knee/Lower       Arterior Cruci       Right       Joe Streckfus       4/13/2021       □         4/17/2021       Current       Caff       Strain       Left       Joe Streckfus       4/17/2021       □       □       □       □       □       □       □       □       □       □       □       □       □       □       □       □       □       □       □       □       □       □       □       □       □       □       □       □       □       □       □       □       □       □       □       □       □       □       □       □       □       □       □       □       □       □       □       □       □       □       □       □       □       □       □       □       □       □       □       □       □       □       □       □       □       □       □       □       □       □       □       □       □       □       □       □       □       □       □       □       □       □       □       □       □       □       □       □       □       □       □       □       □       □       □       □       □<                                                                                                    | Injuries Modal<br>Injury Date<br>10/29/2021<br>10/26/2021<br>10/26/2021<br>8/31/2021<br>8/31/2021<br>8/25/2021<br>6/16/2021<br>6/16/2021<br>5/17/2021<br>5/17/2021                                                                                                    | taff/Msg Gene<br>tites Rehabs<br>Current<br>Current<br>Current<br>Current<br>Current<br>Current<br>Current<br>Current<br>Current<br>Current<br>Current<br>Current<br>Current                                                                                                    | ral Concuss Ev<br>Limitations Sen<br>Body Part<br>Knee<br>Earn<br>Head<br>Ankle<br>Foot/Toes<br>Biceps<br>Chest/Ribs<br>Back, Lumbar<br>Head<br>Back, Thora                                                                                                    | als Medical H<br>vice Referral<br>Injury Type<br>Anterior Cruci<br>Infection<br>Concussion<br>Anterior Tibiol<br>Navicular Fra<br>Strain<br>Chest Contus<br>Sprain<br>Concussion<br>Spasm<br>Other Elbow I                                                                                                    | Age 23<br>istory Insur<br>FM Evals<br>Side<br>Right<br>Left<br>N/A<br>Rin. Left<br>Right<br>ion Left<br>Left<br>Left<br>N/A<br>Right<br>                                                                                                    | Mark for re- ance Emergency Evaluations Cos Athletic Trainer Joe Streckfus Joe Streckfus Joe Streckfus Joe Streckfus Joe Streckfus Joe Streckfus Joe Streckfus Joe Streckfus Joe Streckfus Joe Streckfus Joe Streckfus Joe Streckfus                                                                                                    | view Files/Docs/Da<br>t Log<br>Report Date<br>10/29/2021<br>10/26/2021<br>10/26/2021<br>8/31/2021<br>8/31/2021<br>8/31/2021<br>6/16/2021<br>5/17/2021<br>5/17/2021<br>5/17/2021                                                                                                    | Comp<br>tes Add                                                                                                    | Cog Concuss<br>titonal Info   Medici<br>Description<br>Default Concussio                                                                   | Complete it<br>ation Strength                                       | d Card Vie<br>Injuries<br>Resolve<br>New<br>Print<br>Details<br>Add<br>Default<br>Activity |
| 4/7/2021 Current Calf Strain Left Joe Streckfus 4/7/2021<br>2/22/2021 Current Onin General hjury N/A Joe Streckfus 2/22/2021 ☑<br>Record: ▲ 10f 25 ▶ ▶ < Card View<br>Kiook: 10/22/2021 8:49 AM Portal: 11/2/2021 1:51 PM                                                                                                    | Notes/S           njuries         Modal           lnjury Date         10/29/2021           10/26/2021         10/26/2021           10/5/2021         8/31/2021           8/31/2021         8/25/2021           7/12/2021         6/16/2021           6/16/2021         5/17/2021           6/17/2021         4/13/2021                                                                                                    | taff/Msg Gene<br>tites Rehabs<br>Current<br>Current<br>Current<br>Current<br>Current<br>Current<br>Current<br>Current<br>Current<br>Current<br>Current<br>Current<br>Current                                                                                                    | ral Concuss Ev<br>Limitations Sen<br>Body Part<br>Knee<br>Ears<br>Head<br>Ankle<br>Foot/Toes<br>Biceps<br>Chest/Ribs<br>Back, Lumbar<br>Head<br>Back, Thora<br>Elbow<br>Ankle, Foot                                                                                                    | Anterior Tibio<br>Anterior Cruci<br>Injuny Type<br>Anterior Cruci<br>Infection<br>Anterior Tibio<br>Navicular Fra<br>Strain<br>Concussion<br>Spain<br>Concussion<br>Spain<br>Anterior Tibio<br>Anterior Tibio                                                                                                    | Age 23<br>istory Insur<br>FM Evals<br>Side<br>Right<br>Left<br>Right<br>Right<br>ion Left<br>Left<br>N/A<br>Left<br>Right<br>Left<br>N/A<br>Right                                                                                                    | Mark for re- ance Emergency Evaluations Cos Athletic Trainer Joe Streckfus Joe Streckfus                                                                                                    | view Files/Docs/Da<br>t Log<br>Report Date<br>10/29/2021<br>10/26/2021<br>10/5/2021<br>8/31/2021<br>8/31/2021<br>6/16/2021<br>6/17/2021<br>5/17/2021<br>5/17/2021                                                                                                    | Comp<br>tes Add                                                                                                    | Cog Concuss<br>titional Info Medici<br>Description<br>Default Concussio<br>Default Concussio                                               | Complete iiiiiiiiiiiiiiiiiiiiiiiiiiiiiiiiiii                        | Injuries<br>Resolve<br>New<br>Print<br>Details<br>Add<br>Default<br>Activity               |
| 2/22/2021 Current Chin General Injury N/A Joe Streckfus 2/22/2021 ☑<br>Record: 1 Of 25 ▶ ▶ < Card View<br>Kiosk: 10/22/2021 8:49 AM Portal: 11/2/2021 1:51 PM                                                                                                    | Notes/S<br>njuries Modal<br>Injury Date Modal<br>10/29/2021<br>10/26/2021<br>10/26/2021<br>8/31/2021<br>8/31/2021<br>6/16/2021<br>6/16/2021<br>5/17/2021<br>5/17/2021<br>4/20/2021<br>4/13/2021                                                                                                    | taff/Msg Gene<br>tites Rehabs<br>Status<br>Current<br>Current<br>Current<br>Current<br>Resolved<br>Current<br>Current<br>Current<br>Current<br>Current<br>Current<br>Current<br>Current<br>Current<br>Current<br>Current<br>Current<br>Current<br>Current                                                                                                    | rel Concuss Ev<br>Limitations Sen<br>Body Part<br>Knee<br>Ears<br>Head<br>Ankle<br>Foot/Toes<br>Bioeps<br>Chest/Ribs<br>Back, Lumber<br>Head<br>Back, Thora<br>Elbow<br>Ankle, Foot<br>Knee/Lower                                                                                                    | Arteror Tiol<br>Arteror Tiol<br>Arteror Cuci<br>Injury Type<br>Arteror Cuci<br>Infection<br>Concussion<br>Arterior Tiol<br>Concussion<br>Spaan<br>Other Elbow I<br>Arteror Tiol<br>Arteror Tiol                                                                                                    | Age 23 Istory Insur FM Evals Side Right Hft Right Left Right Left Right Left Right I Right I Right I Right Right Righ          | Merk form:<br>ance Emergency<br>Evaluations Cos<br>Athletic Trainer<br>Joe Streckfus<br>Joe Streckfus<br>Joe Streckfus<br>Joe Streckfus<br>Joe Streckfus<br>Joe Streckfus<br>Joe Streckfus<br>Joe Streckfus<br>Joe Streckfus<br>Joe Streckfus<br>Joe Streckfus<br>Joe Streckfus<br>Joe Streckfus<br>Joe Streckfus<br>Joe Streckfus<br>Joe Streckfus                                                                                                    | Vites         Pwk t           eFiles/Docs/Dat           tLog           Report Date           10/26/2021           10/26/2021           10/26/2021           8/25/2021           6/16/2021           6/16/2021           5/17/2021           5/17/2021           4/13/2021           4/13/2021                                                                                                    | Comp<br>ttes Add<br>Docs                                                                                                    | Cog Concuss<br>tional Info   Medic:<br>Description<br>Default Concussion<br>Default Concussion                                             | Complete i<br>ation Strength<br>on Injury<br>on Injury              | Card Vie                                                                                   |
| Internation         Internation         Internation         Internation         Internation         Card View           Record:         Internation         Internation         Internation         Internation         Card View           Kiook:         10/22/2021 8:49 AM         Portal:         11/2/2021 1:51 PM                                                                                                    | Notes/S<br>njuries Modal<br>Injury Date 10/29/2021<br>10/26/2021<br>10/5/2021<br>8/31/2021<br>8/31/2021<br>6/16/2021<br>6/16/2021<br>6/16/2021<br>6/17/2021<br>4/13/2021<br>4/13/2021                                                                                                    | taff/Msg Gene<br>tites Rehabs<br>Current<br>Resolved<br>Current<br>Current<br>Current<br>Current<br>Current<br>Current<br>Current<br>Current<br>Purge<br>Current                                                                                                    | ral Concuss Ev<br>Limitations Sen<br>Body Part<br>Knee<br>Ears<br>Head<br>Ankle<br>Foot/Toes<br>Biceps<br>Chest/Ribs<br>Back, Lumbar<br>Head<br>Back, Thora<br>Elbow<br>Ankle, Foot<br>Knee/Lower<br>Calf                                                                                                    | Arteror Cluci<br>Injury Type<br>Anteror Cruci<br>Infection<br>Anteror Thiof<br>Navicular Fra<br>Strain<br>Chest Contus<br>Spasm<br>Other Elbow I<br>Anteror Thiof<br>Anteror Thiof                                                                                                    | Age 23<br>Istory Insur<br>FM Evals<br>Side<br>Right<br>Left<br>Right<br>Left<br>Left<br>Left<br>N/A<br>Left<br>Left<br>Right<br>Right<br>Right<br>Left<br>Left                                                                                                    | Mark forms     mergency Evaluations     Cos     Athletic Trainer     Joe Streckfus     Joe Streckfus     Joe Streck | Vitesv Perk C<br>Perfles/Docs/Da<br>t Log<br>Report Date<br>10/29/2021<br>10/26/2021<br>10/26/2021<br>8/31/2021<br>8/31/2021<br>6/16/2021<br>6/16/2021<br>6/17/2021<br>4/13/2021<br>4/17/2021                                                                                                    | Comp<br>tes Add                                                                                                    | Cog Concuss<br>tional Info   Medic:<br>Description<br>Default Concussion                                                                   | Complete i<br>ation Strength                                        | Injuries<br>Resolve<br>New<br>Print<br>Details<br>Add<br>Default<br>Activity<br>✓ Show All |
| Kiosk: 10/22/2021 8:49 AM Portal: 11/2/2021 1:51 PM                                                                                                    | Notes/S<br>njuries Modal<br>Injury Date 10/29/2021<br>10/26/2021<br>10/5/2021<br>8/31/2021<br>8/31/2021<br>8/31/2021<br>6/8/2021<br>6/8/2021<br>4/10/2021<br>4/13/2021<br>4/13/2021<br>4/7/2021<br>2/22/2021                                                                                                    | taff/Msg Gene<br>tites Rehabs<br>Current<br>Current<br>Current<br>Current<br>Current<br>Current<br>Current<br>Current<br>Current<br>Current<br>Current<br>Current<br>Current<br>Current<br>Current<br>Current<br>Current<br>Current<br>Current<br>Current<br>Current<br>Current<br>Current<br>Current<br>Current                                                                                                    | ral Concuss Ev<br>Limitations Sen<br>Body Part<br>Knee<br>Ears<br>Head<br>Ankle<br>Foot/Toes<br>Biceps<br>Chest/Ribs<br>Back, Lumbar<br>Head<br>Back, Lumbar<br>Head<br>Back, Thora<br>Sibow<br>Ankle, Foot<br>Knee/Lower<br>Calf<br>Chin                                                                       | als Medical H<br>rice Referal<br>Injury Type<br>Anterior Cruci<br>Infection<br>Concussion<br>Anterior Tibiot<br>Navicular Fra<br>Strain<br>Chest Contus<br>Spasm<br>Other Elbow I<br>Anterior Tibiot<br>Anterior Tibiot<br>Spasm<br>General Injury                                                                                                    | Age 23 istory Insur FM Evals Side Right Left Right Left Left Left Right Left Right Left Right Left Right Right Left Right Righ | Mark for re- ance Emergency Evaluations Cos Athletic Trainer Joe Streckfus Joe Streckfus Joe St | vitesv Pikes / Docs / Date<br>10/29/2021<br>10/26/2021<br>10/26/2021<br>10/26/2021<br>10/26/2021<br>8/31/2021<br>8/31/2021<br>8/31/2021<br>6/16/2021<br>5/17/2021<br>4/13/2021<br>4/13/2021<br>4/13/2021<br>2/22/2021                                                                                                    | Comp<br>tes Add<br>Docs<br>Cons<br>Con | Cog Concuss<br>titonal Info   Medici<br>Description<br>Default Concussio                                                                   | Complete ii<br>ation Strength                                       | Card Vie                                                                                   |
|                                                                                                    | Notes/S<br>njuries Modal<br>Injury Date<br>10/29/2021<br>10/26/2021<br>10/26/2021<br>8/31/2021<br>8/31/2021<br>8/31/2021<br>6/16/2021<br>6/16/2021<br>4/20/2021<br>4/13/2021<br>4/13/2021<br>4/13/2021<br>4/13/2021<br>4/13/2021<br>4/13/2021<br>4/13/2021<br>4/13/2021<br>4/13/2021                                                                                                    | taff/Msg Gene<br>tites Rehabs<br>Current<br>Current                                                                                                    | ral Concuss Ev<br>Limitations Sen<br>Body Part<br>Knee<br>Ears<br>Head<br>Ankle<br>Foot/Toes<br>Biceps<br>Chest/Ribs<br>Back, Lumbar<br>Head<br>Back, Lumbar<br>Head<br>Back, Thora<br>Elbow<br>Ankle, Foot<br>Knee/Lower<br>Calf<br>Chin                                                                       | als Medical H<br>rice Referal<br>Injury Type<br>Anterior Cruci<br>Infection<br>Concussion<br>Anterior Tibiot<br>Navicular Fra<br>Strain<br>Chest Contus<br>Spasm<br>Other Elbow I<br>Anterior Tibiot<br>Anterior Tibiot<br>Anterior Tibiot<br>Spasm<br>General Injury                                                                                                    | Age 23 istory Insur FM Evals Side Right Left N/A Eft Left Left Left Right Gon Left Left Right Left Right Left Right Left Right Right Left Right Left Right Left Right Left Right Left Right Left Right Left Right Left Right Left Right Left Right Left Right Left Right Left Right Left Right Left Right Right Ri | Mark for re- ance Emergency Evaluations Cos Athletic Trainer Joe Streckfus Joe Streckfus Joe St | view eFiles/Docs/Da<br>t Log<br>Report Date<br>10/29/2021<br>10/26/2021<br>10/26/2021<br>10/26/2021<br>8/31/2021<br>8/31/2021<br>8/31/2021<br>6/16/2021<br>5/17/2021<br>4/13/2021<br>4/13/2021<br>4/13/2021<br>2/22/2021<br>10/27/2021                                                                                                    | Comp<br>tes Add                                                                                                    | Cog Concuss<br>tional Info   Medici<br>Description<br>Default Concussion<br>Default Concussion<br>Default Concussion<br>Default Concussion | Complete ation Strength                                             | Card Vie                                                                                   |
| number                                                                                                    | Notes/S<br>juries Modal<br>Injury Date<br>10/29/2021<br>10/26/2021<br>8/31/2021<br>8/31/2021<br>8/31/2021<br>8/31/2021<br>5/17/2021<br>5/17/2021<br>5/17/2021<br>4/13/2021<br>4/13/2021<br>4/13/2021<br>1/12/2021<br>1/12/ | taff/Msg Gene<br>tites Rehabs<br>Status<br>Current<br>Current<br>Cu | rel Concuss Ev<br>Limitations Sen<br>Body Part<br>Knee<br>Ears<br>Head<br>Arkle<br>Foot/Toes<br>Biceps<br>Chest/Ribs<br>Back, Lumbar<br>Head<br>Back, Lumbar<br>Head<br>Back, Lumbar<br>Head<br>Back, Londar<br>Head<br>Back, Thora<br>Elbow<br>Arkle, Foot<br>Knee/Lower<br>Cali<br>Chin<br>Arkle<br>Of 25 V V | als Medical H<br>rice Referral<br>Injury Type<br>Anterior Cruci<br>Infection<br>Concussion<br>Anterior Tibiot<br>Navicular Fra<br>Strain<br>Other Elbow I<br>Anterior Cruci<br>Strain<br>Anterior Cruci<br>Strain<br>Concussion<br>Spasm<br>Other Elbow I<br>Anterior Cruci<br>Strain<br>Concussion<br>Strain<br>Concussion<br>Scientific Anterior Cruci<br>Strain<br>Concussion<br>Strain<br>Concussion<br>Strain<br>Strain<br>Str | Age 23 istory Insur FM Evals Side Right Left Left Left Left Left Left Right Left Left Right Left Right Left Right Left Right Left Right Left Right Left Right Left Right Left Right Left Right Left Right Left Right Right Rig | Mark for re- ance Emergency Evaluations Cos Athletic Trainer Joe Streckfus Joe Streckfus Joe St | view Perfes/Docs/Da<br>t Log Report Date<br>10/29/2021<br>10/26/2021<br>10/5/2021<br>8/31/2021<br>8/31/2021<br>8/31/2021<br>6/16/2021<br>6/16/2021<br>6/17/2021<br>5/17/2021<br>4/13/2021<br>4/13/2021<br>4/13/2021<br>13/27/2021<br>13/27/2021<br>1 | Comp<br>tes Add<br>Docs<br>Cons<br>Con | Cog Concuss<br>tional Info   Medici<br>Default Concussion<br>Default Concussion<br>Default Concussion<br>1 8:49 AM Po<br>Medical Alert     | Complete i<br>ation Strength<br>on Injury<br>on Injury<br>on Injury | Card Vie                                                                                   |

Clicking the + Default or Add Default buttons highlighted will add the a new default injury to that specific athlete.

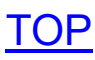

#### Assigning a Default Injury for an Individual Athlete in the Staff Portal:

You are able to assign the default injury via the ATS Staff Portal as well. If you have system Admin rights you will have the admin menu available to assign in bulk as in the desktop.

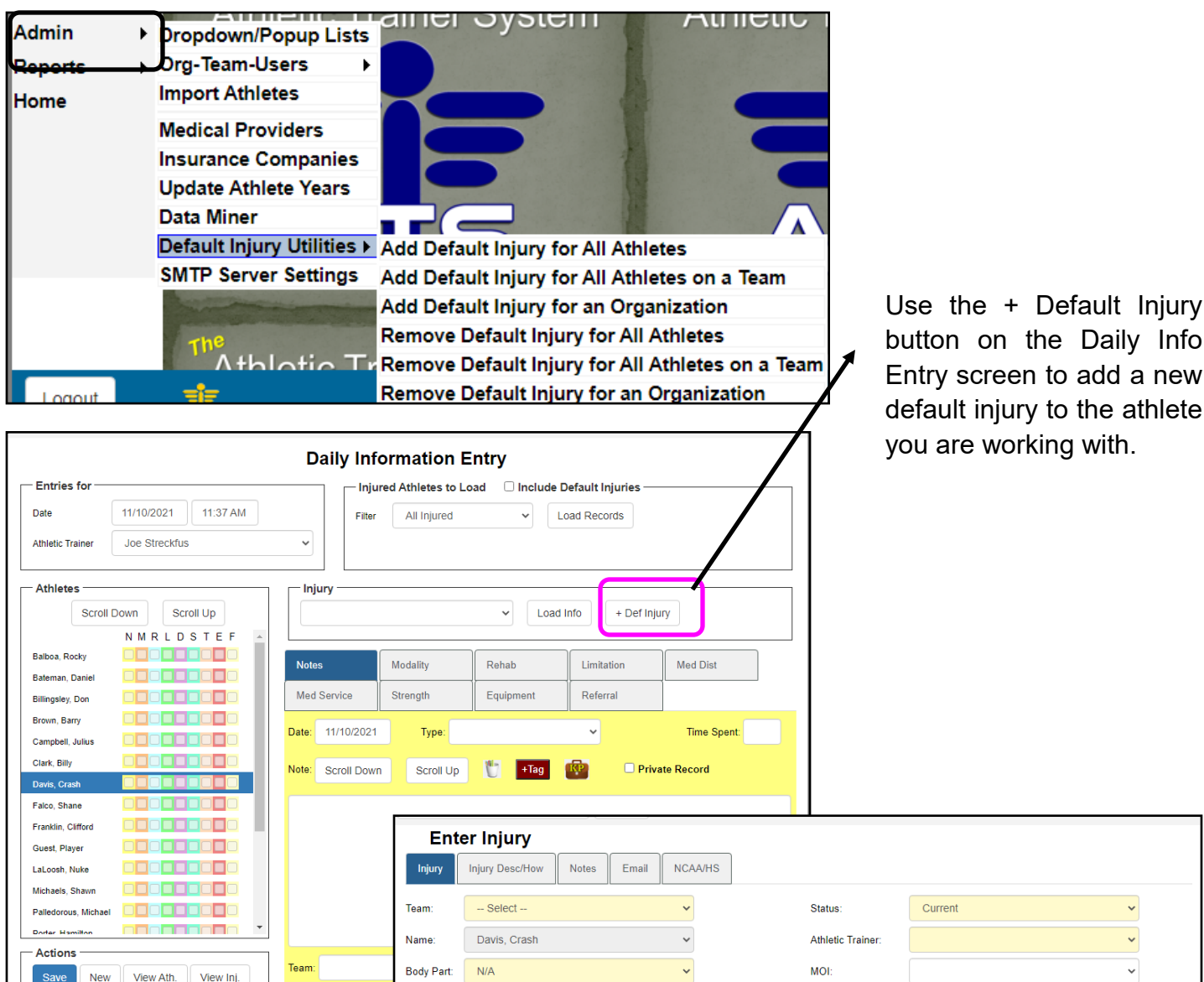

Bypass bo

Inj/III 2:

Inj/III 3

Side

Inj Date:

Inj Time

Rpt Date: Rpt Time: Rtrn Play: Resolved

You can manually add a default injury in the athlete profile by selecting the appropriate fields for body part, injury and side.

| Injury Desc/How Notes        | Email NCAA/HS |                   |                |                |
|------------------------------|---------------|-------------------|----------------|----------------|
|                              |               |                   |                |                |
| Select                       | ~             | Status:           | Current        | ~              |
| Davis, Crash                 | ~             | Athletic Trainer: |                | ~              |
| N/A                          | ~             | MOI:              |                | ~              |
| / part filter for inj/ill? 🗌 |               | SMOI:             |                | ~              |
| Maintenance                  | ~             | Severity:         |                | ~              |
|                              | ~             | Happened During:  |                | ~              |
|                              | ~             | Playing Surface:  |                | ~              |
| N/A                          | ~             | Insurance Status: |                | ~              |
| 11/10/2021 Today             |               | Event Type/Name:  |                | ~              |
| ✓ Or Time                    | Now           | Resolution:       |                | ~              |
| 11/10/2021 Today             |               | Reinjury?         | EMS Required?  | Season Ending? |
| → Or Time                    | Now           | AMA Signed?       | Paper Copy?    | Follow Up?     |
|                              |               | Mark for Review?  | Private Record |                |
| mm/dd/yyyy Days: 0           |               | Surgery Required? | on: mm/dd/yyyy |                |
| mm/dd/yyyy Days: 0           |               |                   |                |                |

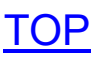

## **Utilizing the Default Injury:**

After you have assigned a default injury either to a specific athlete, or for the team you are ready to log modalities, rehabs, strength/conditioning, or other aspects of patient care. The athletes are also ablet to log their treatments via the Kiosk using the default injury.

| thlete - Beec | hum, Claire    |                         |                |                |                                                                                                    |                           |
|---------------|----------------|-------------------------|----------------|----------------|----------------------------------------------------------------------------------------------------|---------------------------|
|               |                |                         |                | ed to Play / / | CL CTP Status                                                                                                    | s: 0                      |
| Modality      | - Beechum, Cl  | aire                    |                |                |                                                                                                    |                           |
|               | becchan, en    |                         |                |                |                                                                                                    |                           |
| Thame.        | coonam, ciar   |                         | Date. 11/10/20 | 2.27.00 PM     | Athletic Trai                                                                                                    | ner:                      |
| Injury: 0     | 2/01/2021 - M  | laintenance - N/A - N/A |                | ✓ Add Default  | Joe Streckf                                                                                                    | us ~                      |
| Rody Part     | · N/A          | ×] 🗗                    | Side: N/A      | × 🕀            | ime-of-Day:                                                                                                    | ~ 🕀                       |
| Treatment     | t Location:    |                         | ~ 🔁            |                | Time Spent:                                                                                                    | Min                       |
| Modalities    | Modality Notes | Notes SOAP Note         |                |                |                                                                                                    | Delete NCAA/HS Submission |
|               |                |                         |                |                |                                                                                                    |                           |
| Order 🔺       | Modality       |                         | Duration       | Comment        |                                                                                                    | Pick                      |
| Billable?     | Billable Units | Rendering Provider      | Claim #        | Claim Status   |                                                                                                    | Protocol                  |
|               |                |                         |                |                |                                                                                                    | Protocol                  |
|               |                | Joe Streckfus           |                |                |                                                                                                    | Сору                      |
|               |                |                         |                |                |                                                                                                    | Remove                    |
|               |                |                         |                |                |                                                                                                    | Print                     |
|               |                |                         |                |                |                                                                                                    | Off Dill                  |
|               |                |                         |                |                |                                                                                                    |                           |
|               |                |                         |                |                |                                                                                                    |                           |
|               |                |                         |                |                |                                                                                                    |                           |
| <             |                |                         |                |                |                                                                                                    | > Link                    |
| Actions       |                |                         |                |                |                                                                                                    |                           |
| 2             | Copy to        | + Protocol              | New Sav        | e Remove       | ▲ ► Searchine Searchine Searchin | rch Close                 |
|               |                |                         |                |                |                                                                                                    |                           |
|               |                |                         |                |                |                                                                                                    | Student ID                |
| 🖬 向 🕻         | Ma 🟫 🔜         | 🕐 🏊 🔞                   | New            | Save Remov     | e Search                                                                                                    | Close                     |

After selecting your athlete, and the treatment you need to log; modality, rehab, strength you can select the maintenance injury and then select the treatment that was rendered.

| Daily Information Entry |       |      |      |     |        |     |          |       |      |            |         |                 |               |              |                |                 |                 |                    |  |
|-------------------------|-------|------|------|-----|--------|-----|----------|-------|------|------------|---------|-----------------|---------------|--------------|----------------|-----------------|-----------------|--------------------|--|
| Entries For             | CE    | fo   | r to | day |        | T b | njure    | ed A  | thle | es to Load | to Load |                 |               |              |                |                 |                 |                    |  |
| Date: 11/10/2021 2      | :36:2 | 25 P | M    | ÷.  | $\sim$ |     |          |       |      |            |         | Include D       | efault Injury | (see all a   | thlets)        | My ir           | njured only; ig | nore other choices |  |
| 10-00                   |       | D    | 1    |     |        |     | A        | l Inj | ured | 🔘 Kiosk    | Logir   | ns 🔘 Athle      | ete Portal Lo | gins 🔘       | Today's Appts  | 🗧 🔵 Team/Sea    | son 🔵 Orga      | anization 🔵 All    |  |
| +Day                    |       | Day  |      |     |        |     | <b>.</b> |       |      |            |         |                 |               |              | Server         |                 |                 |                    |  |
| Athletic Trainer:       |       |      |      |     |        |     | org.     |       |      |            |         |                 |               |              | ✓ Jeason       | •               | ~               | Load Records       |  |
| Joe Streckfus           |       |      |      | ŀ   | $\sim$ |     | Tear     | n:    |      |            |         |                 |               |              |                |                 |                 |                    |  |
| Athletes                |       |      |      |     |        |     |          |       |      |            | _       |                 |               |              |                |                 |                 |                    |  |
|                         | _     | _    | 1    |     | F      | j   |          |       |      | 07/28/2    | 020 -   | Maintenanc      | e - N/A - N/  | A            |                | Load Info       | +Default Inj    | +Quick Inj         |  |
| Athlete                 | N     | м    | R    | L   | D      | s   | т        | E     | F    | Notes 1    | lodali  | y Nenab L       | mitation Med  | Dist Med     | Service Streng | th Equipment Re | eferral         |                    |  |
| Balboa, Rocky           |       |      |      |     |        |     |          |       |      |            |         |                 |               |              |                |                 |                 |                    |  |
| Bateman, Daniel         |       |      |      |     |        |     |          |       |      | Reason:    | Flexi   | bility          |               |              | 🗠 😴 Dat        | te: 11/10/2021  | 2:36:42 PM      | = v 💶  🍋           |  |
| Billingsley IV, Don     |       |      |      |     |        |     |          |       |      | Location   | Athle   | tic Training Fa | cility        |              | ~              | Time Spent:     | Min 🗌 At        | ttended            |  |
| Brown, Barry            |       |      |      |     |        |     |          |       |      | Exercise   | 8 No    | ites            |               |              |                |                 |                 | Email Group        |  |
| Campbell, Julius        |       |      |      |     |        |     |          |       |      |            |         | 103             |               |              |                |                 |                 |                    |  |
| Clark, Billy            |       |      |      |     |        |     |          |       |      |            |         |                 | •             |              |                |                 |                 | Pick               |  |
| Davis, Crash            |       |      | V    |     |        |     |          |       |      | Order      |         | Exercise        |               | Sets         | Reps/Time      | Comments        |                 |                    |  |
| Falco, Shane            |       |      |      |     |        |     |          |       |      | Billable   | ?       | Billable Units  | Rende         | ring Provide | r Claim #      | Claim Statu     | IS              | Protocol           |  |
| Franklin, Clifford      |       |      |      |     |        |     |          |       |      |            |         |                 |               |              |                |                 |                 | Сору               |  |
| Guest, Player           |       |      |      |     |        |     |          |       |      |            |         |                 |               |              |                |                 |                 | Remove             |  |
| LaLoosh, Nuke           |       |      |      |     |        |     |          |       |      |            |         |                 |               |              |                |                 |                 | TICHIOTE           |  |
| Michaels, Shawn         |       |      |      |     |        |     |          |       |      |            |         |                 |               |              |                |                 |                 | Print              |  |
| Palledorous, Michael    |       |      |      |     |        |     |          |       |      |            |         |                 |               |              |                |                 |                 | Copy Last          |  |
| Porter, Hamilton        |       |      |      |     |        |     |          | 님     |      |            |         |                 |               |              |                |                 |                 | for Selected       |  |
| Ruth, Baby              | 님     | 님    |      |     |        | H   | 님        | 님     | 님    |            |         |                 |               |              |                |                 |                 | injury             |  |
| Smalls, scotty          | 님     | 님    | H    |     |        | H   | 님        | 님     | 님    |            |         |                 |               |              |                |                 |                 | + Protocol         |  |
| Strecktus, Jõe          | 님     | 님    | H    |     |        | H   | 님        | 님     | 님    |            |         |                 |               |              |                |                 |                 | New                |  |
| Winchell Mike           | ⊢⊢    | 님    | H    |     |        | H   | 님        | 님     | 님    |            |         |                 |               |              |                |                 |                 |                    |  |
| winchen, wike           |       |      |      |     |        |     |          |       |      | <          |         |                 |               |              |                |                 |                 | >                  |  |
|                         |       |      |      |     |        |     |          |       |      |            |         |                 |               |              |                |                 |                 |                    |  |
| Record: I4 4 1          | 1 Of  | 19   | •    | H   |        |     |          |       |      | Actions    |         | ~1/             |               |              |                |                 |                 |                    |  |
| Print                   | Exc   | el   | T    | Re  | fres   | h   |          |       |      |            | 0       |                 | 1 TOT         |              | Add Injury     | New             | Save            | Close              |  |

### Utilizing the Default Injury with Bulk Modalities:

You are also able to utilize the Default Injury to log Bulk treatments. When you use the bulk functions, you have the ability to choose the whether the treatment gets logged under the default injury first, or the current injury. This is available in the desktop, staff portal, or staff phone.

| Bulk Modalities     Entries For                               | Select Athle                    | stes                        |                                          |              |
|---------------------------------------------------------------|---------------------------------|-----------------------------|------------------------------------------|--------------|
| Date: 11/10/2021 2:56:11 PM 之 Athletic Trainer: Joe Streckfus | Adams,                          | Leigh Ann A                 |                                          |              |
| All Injured O Kiosk Logins Team:                              | Anderso                         | on Jr., Bobby<br>on, Curtis |                                          |              |
| ○ Team/Season ○ Web Portal Logins Season:                     |                                 | n, Gabrielle                |                                          |              |
| Load Records                                                  |                                 |                             |                                          |              |
| Order of Injury Search                                        | Entries For                     | M                           | Athletes:                                | Deselect All |
| Enter Modality Info                                           | Date. 11/10/2021/03.17 P        | NOW                         | Adame Leich Ann                          |              |
| Time-of-Day:                                                  | Athletic Trainer: Joe Streckfus | ~                           | Allen, Shannon                           |              |
| Time Spent: Treatment Loc:                                    | - Injured Athletes to Load      |                             | Anderson, Bobby                          |              |
| Order: Modality: Duration: Comment:                           |                                 |                             | Anderson, Curtis     Anderson, Gabrielle |              |
|                                                               | Load: All Injured               | ~                           | Anderson, Roberta                        |              |
|                                                               | Team:                           | ~                           | Ant, Adam B                              |              |
|                                                               | Season:                         | ~                           | Austin, Steve                            |              |
|                                                               | Load Athletes                   |                             | Barnes, Jessica                          |              |
|                                                               | Load Athletes                   |                             | Bateman, Daniel                          |              |
|                                                               | Order of Injury Search          |                             | Beechum, Claire                          |              |
|                                                               |                                 |                             | Bond, James JJ                           |              |
|                                                               | Default injury 1st O Current    | injury 1st                  | Bonder, Martin                           |              |
|                                                               | Enter Modality Info             |                             | Boyd, Blake                              |              |
|                                                               |                                 |                             | Brewster, Nick     Brown, Barry          |              |
|                                                               | Time-of-Dav:                    | ~                           | Calderon, Stephan                        |              |
| Bulk Modality                                                 |                                 | ~                           | Campbell, Julius                         |              |
|                                                               | A <del>t</del> s.               |                             | Case, Thomas J                           |              |
|                                                               |                                 |                             | Ciaix, biny                              | •            |
| Entrino For                                                   |                                 |                             |                                          |              |
| - Entries For                                                 |                                 | ~                           |                                          |              |
|                                                               |                                 |                             |                                          |              |
| Date: 11/10/2021 03:22 PM Now                                 |                                 | 11)                         |                                          |              |
|                                                               |                                 |                             |                                          |              |
| Athletic Trainer: Joe Streckfus                               | ×                               |                             |                                          |              |
|                                                               |                                 |                             |                                          |              |
| Injured Athletes to Load                                      |                                 |                             |                                          |              |
| - Injured Athletes to Load                                    |                                 |                             |                                          |              |
|                                                               |                                 |                             |                                          |              |
| Load: All Injured                                             | ~                               |                             |                                          |              |
| -                                                             |                                 |                             |                                          |              |
| leam:                                                         | ~                               |                             |                                          |              |
|                                                               |                                 |                             |                                          |              |
| Season:                                                       | *                               |                             |                                          |              |
|                                                               |                                 |                             |                                          |              |
| Load Athletes                                                 |                                 |                             |                                          |              |
|                                                               |                                 |                             |                                          |              |
|                                                               |                                 |                             |                                          |              |
| Order of Injury Search                                        | ]                               |                             |                                          |              |
|                                                               |                                 |                             |                                          |              |
| Default Injury 1st                                            |                                 |                             |                                          |              |
|                                                               |                                 |                             |                                          |              |

## Utilizing the Default Injury in the Quick Med Check:

You are also able to utilize the default injury utilizing the QMC, the same as the other avenues of ATS. Select the athlete you are working with, and then you can assign the modalities, rehab or S&C sessions to an injury. For more information on setting up the QMC, please see the <u>QMC</u> help doc.

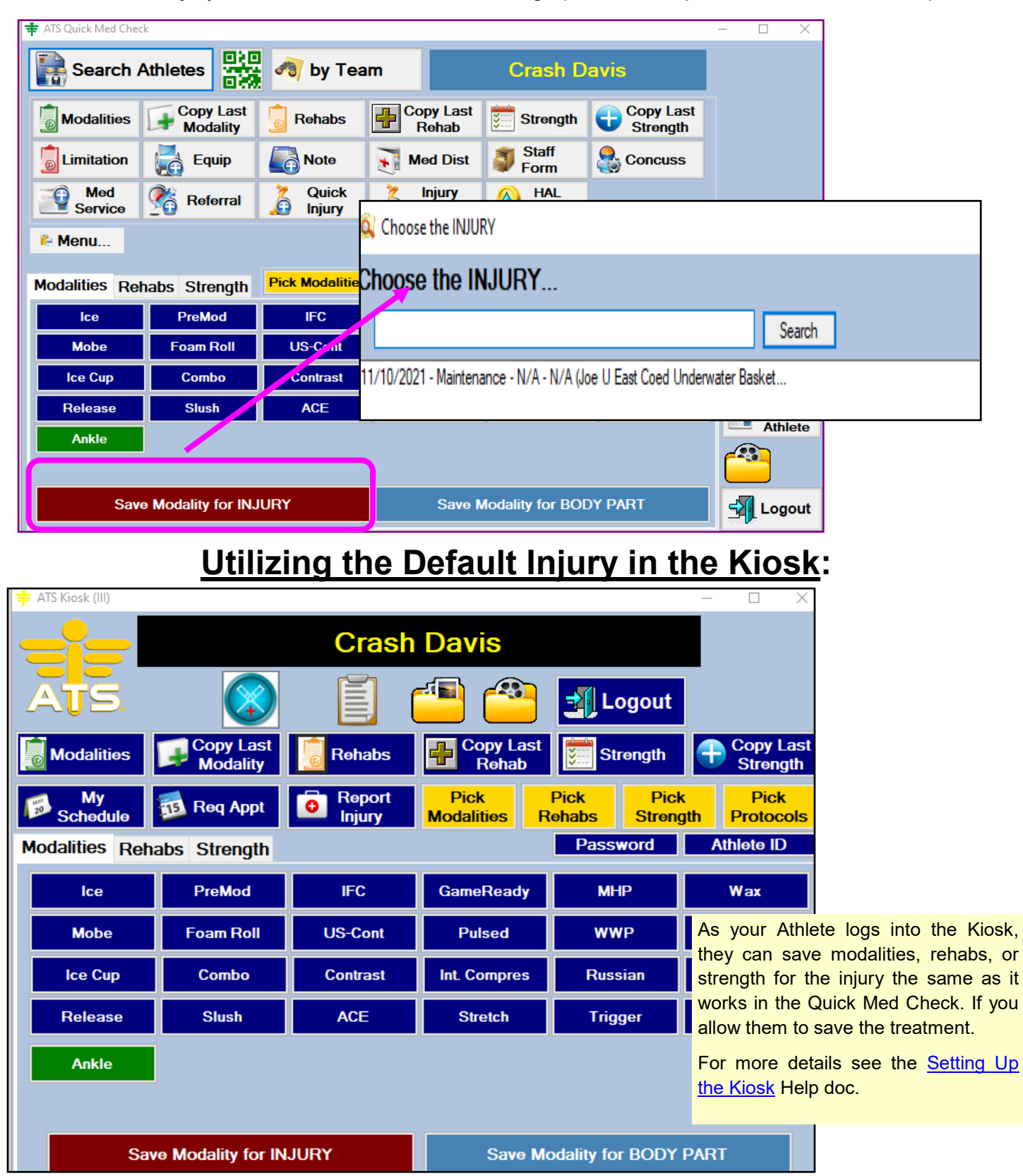

TOP

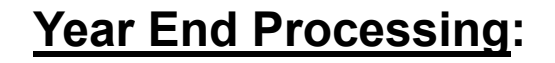

When the year ends, or how ever you decide to manage your injuries, as well as the default injury you can resolve the injuries.

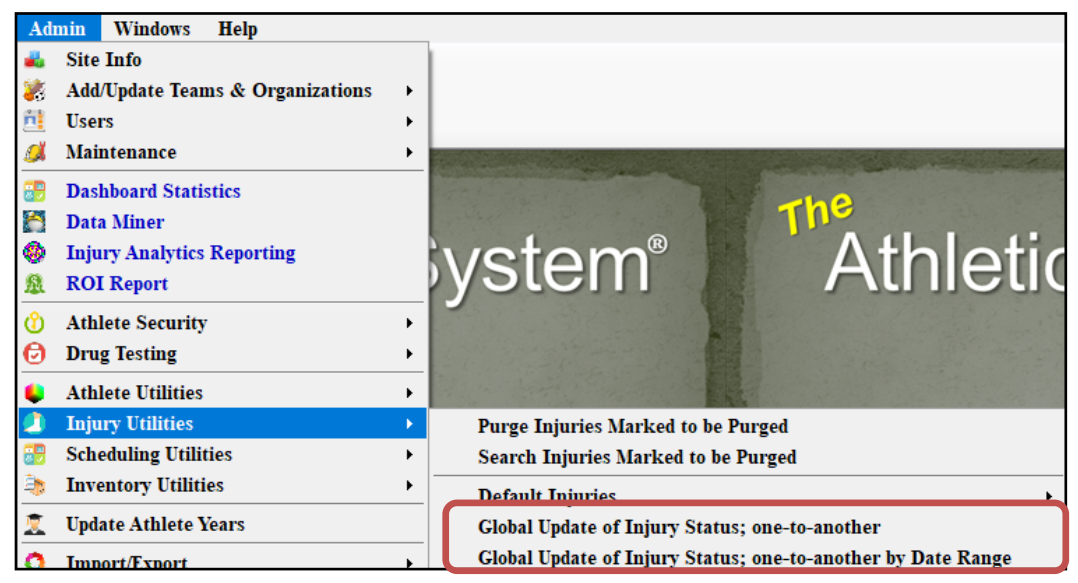

You are able to do a global update of the injuries in the system. This does affect all injuries, and will move them from the status you select to resolved. You do not have to resolve the maintenance injury, you can leave it active for their duration, or you can issue a new one each year. That is your choice as a institution.

ΤΟΡ